## Student Password Reset - Chromebook Student/Teacher must have access to student PIN This process must be done from a Chromebook connected to the LAUSD network only

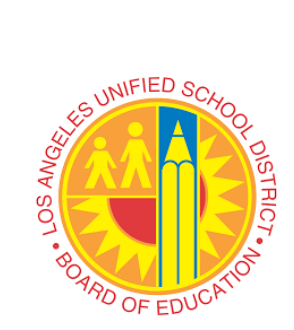

From Chromebook login screen

- Go to "Apps" (Bottom left-hand corner)
  - If the "Apps" button does not show, have the student click on "Sign out"
- Click on "LAUSD Kiosk App for Schoology"

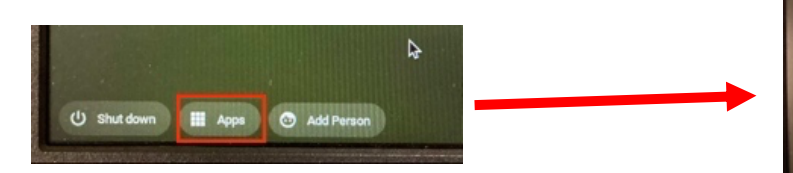

- It will take you to the Schoology login screen
- Click on the link at the bottom of screen:
  - "Forgot your password for Students or Employee CLICK HERE"
- This will take you to "MyLogin.lausd.net"
- Click on Student
- You may be placed in line to wait
- Wait for the timer to finish
- Select "Reset password with District ID and Student PIN"
- Accept the District RUP
- Provide the following information:
  - District ID
  - Birth Date (MM/DD/YYYY)
  - Student PIN
- Once information is confirmed you'll be directed to the screen to create your new password
  - # Must have 10 24 characters.
  - **#** Must have at least 1 special character, excluding '` " <> and space
  - \* Must have at least 1 numeric character
  - Must have at least 1 uppercase letter
    Must not have commonly used percent
  - Must not have commonly used passwordsMust not have username or email address
  - ٠
- Make sure all criteria to create a new password is met
  - ✓ Must have 10 24 characters.
  - ✓ Must have at least 1 special character, excluding '`" <> and space
  - Must have at least 1 numeric character
  - ✓ Must have at least 1 uppercase letter
  - Must not have commonly used passwordsMust not have username or email address
  - Must not have user

| Enter a new password  |        |
|-----------------------|--------|
|                       | Strong |
| Re-enter the password |        |
| Submit                | Cancel |

Press "Submit"

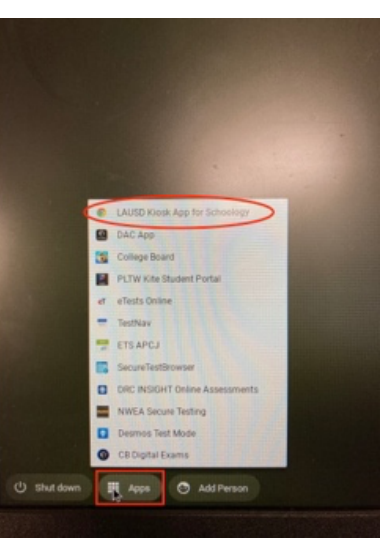